| Edition: May 2013     | QUICK REFERENCE INDEX   |                                              |     |
|-----------------------|-------------------------|----------------------------------------------|-----|
| Bevision: May 2013    | A GENERAL INFORMATION   | GI General Information                       |     |
| Pub. No. SM14E00R52U0 | B ENGINE                | EM Engine Mechanical                         |     |
|                       |                         | LU Engine Lubrication System                 |     |
|                       |                         | CO Engine Cooling System                     |     |
|                       |                         | EC Engine Control System                     |     |
|                       |                         | FL Fuel System                               |     |
|                       |                         | EX Exhaust System                            |     |
|                       |                         | STR Starting System                          |     |
|                       |                         | ACC Accelerator Control System               |     |
|                       | C HYBRID                | HBC Hybrid Control System                    |     |
|                       |                         | HBB Hybrid Battery System                    |     |
|                       | D TRANSMISSION & DRIVE- | TM Transayle & Transmission                  |     |
|                       | LINE                    |                                              |     |
|                       |                         | FAX Front Axle                               |     |
|                       |                         | BAX Bear Axle                                |     |
|                       | E SUSPENSION            | FSU Front Suspension                         |     |
|                       |                         | RSU Rear Suspension                          |     |
|                       |                         | SCS Suspension Control System                |     |
|                       |                         | WT Road Wheels & Tires                       |     |
|                       | F BRAKES                | BR Brake System                              |     |
|                       |                         | PB Parking Brake System                      |     |
|                       |                         | BRC Brake Control System                     |     |
|                       | G STEERING              | ST Steering System                           |     |
|                       |                         | STC Steering Control System                  |     |
|                       | H RESTRAINTS            | SB Seat Belt                                 |     |
| INICAN                |                         | SBC Seat Belt Control System                 |     |
| INIJJAN               |                         | SR SRS Airbag                                |     |
|                       | I VENTILATION HEATER &  | VTL Vontilation System                       |     |
| DATHERIDED            | AIR CONDITIONER         | HA Heater & Air Conditioning System          |     |
| I PAIRFINUER          |                         | HAC Heater & Air Conditioning Control System |     |
|                       | J BODY INTERIOR         | INT Interior                                 |     |
|                       |                         | IP Instrument Panel                          |     |
| INIUDEL K95 JEKIED    |                         | SE Seat                                      |     |
|                       |                         | ADP Automatic Drive Postioner                |     |
|                       |                         | AP Adjustable Pedals                         |     |
|                       | K BODY EXTERIOR,        | DLK Door & Lock                              |     |
|                       | SECURITY                | SEC Security Control System                  |     |
|                       |                         | GW Glass & Window System                     |     |
|                       |                         | PWC Power Window Control System              |     |
|                       |                         | RF Roof                                      |     |
|                       |                         | EXI Exterior                                 |     |
|                       |                         |                                              |     |
|                       | L DRIVER CONTROLS       | MIR MIFFORS                                  |     |
|                       |                         | INI Interior Lighting System                 |     |
|                       |                         | WW Wiper & Washer                            |     |
|                       |                         | DFF Defogger                                 |     |
|                       |                         | HRN Horn                                     |     |
|                       | M ELECTRICAL & POWER    | PWO Power Outlet                             |     |
|                       | CONTROL                 | BCS Body Control System                      |     |
|                       |                         | LAN LAN System                               |     |
|                       |                         | PCS Power Control System                     |     |
|                       |                         | CHG Charging System                          |     |
|                       |                         | PG Power Supply, Ground & Circuit Elements   |     |
|                       | N DRIVER INFORMATION &  | MWI Meter, Warning Lamp & Indicator          |     |
|                       |                         | WCS Warning Chime System                     |     |
|                       |                         | SN Sonar System                              |     |
|                       |                         | AV Audio, visual & Navigation System         |     |
|                       |                         | MA Maintenance                               |     |
|                       |                         | wa wannenance                                | I 📕 |

## HOW TO USE THIS MANUAL

#### < HOW TO USE THIS MANUAL >

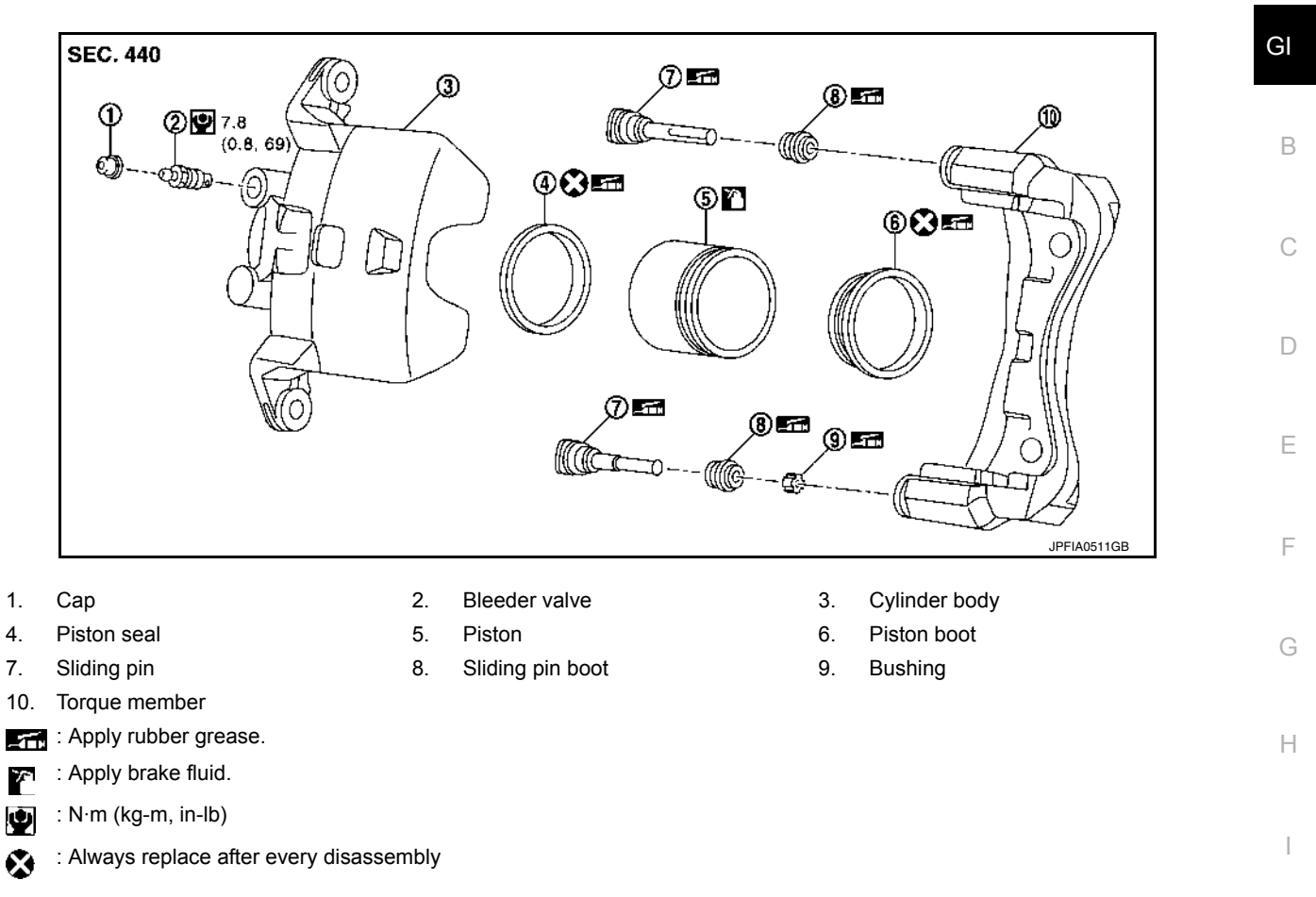

#### SYMBOLS

| SYMBOL | DESCRIPTION                                                                                         |                       | SYMBOL | DESCRIPTION                             | - J |
|--------|----------------------------------------------------------------------------------------------------|-----------------------|--------|-----------------------------------------|-----|
| φ.     | Tightening torque<br>The tightening torque specifications                                           | ♀ : N•m (kg-m, ft-lb) | ٢      | Always replace after every disassembly. | -   |
| Ŷ      | of bolls and nuts may be presented<br>as either a range or a standard<br>tightening torque.         | 🔮 : N•m (kg-m, m-lb)  | ER (P  | Apply petroleum jelly.                  |     |
| 55     | Should be lubricated with grease. Unless otherwise indicated, use recommended multi-purpose grease. |                       |        | Apply molybdenum added petroleum jelly. | L   |
| 72     | Should be lubricated with oil.                                                                      |                       | AF     | Apply ATF.                              |     |
| 2      | Sealing point                                                                                       |                       | *      | Select with proper thickness.           | N   |
| 20     | Sealing point with locking sealant.                                                                 |                       | *      | Adjustment is required.                 |     |
| •      | Checking point                                                                                      |                       |        |                                         | N   |
|        |                                                                                                    |                       |        |                                         |     |

SAIA0749E

Ο

Ρ

## **ENGINE MOUNT**

#### < REMOVAL AND INSTALLATION >

4. Tighten the engine mount bracket (front) bolts to specification in the order shown.

<□ : Engine front

Engine mount bracket (front) : 40 N·m (4.1 kg-m, bolts 30 ft-lb)

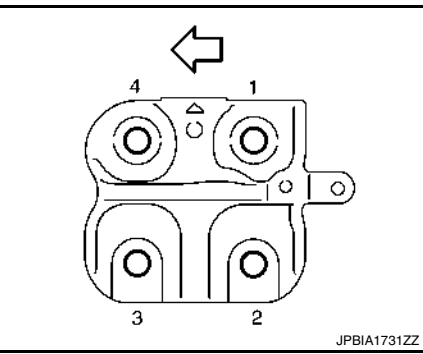

5. Install the engine mount insulator (front) nut (A) and tighten to specification.

Engine mount insulator (front) : 103 N·m (11 kg-m, nut 76 ft-lb)

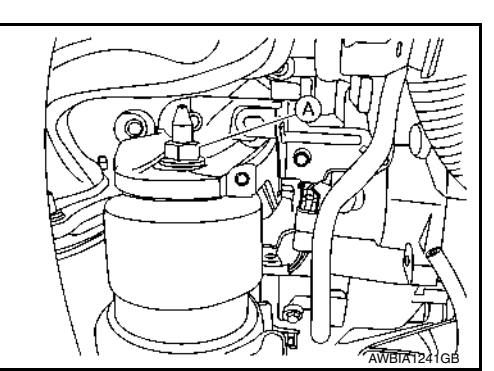

6. Installation of the remaining components is in the reverse order of removal.

ΕM

С

D

Ε

F

G

Н

J

Κ

L

Μ

Ν

Ο

Ρ

## P1225 TP SENSOR

## < DTC/CIRCUIT DIAGNOSIS >

## P1225 TP SENSOR

## DTC Logic

INFOID:000000009178275

[VQ35DE]

## DTC DETECTION LOGIC

|                                                                                              | CONSULT screen terms                                                                                                    | DTC detecting condition                                                                                                    | Possible cause                                            |
|----------------------------------------------------------------------------------------------|----------------------------------------------------------------------------------------------------|----------------------------------------------------------------------------------------------------|-----------------------------------------------------------|
|                                                                                              | (Trouble diagnosis content)                                                                                                    |                                                                                                    |                                                           |
| P1225                                                                                        | CTP LEARNING-B1<br>(Closed throttle position learning<br>performance)                                                                                                    | Closed throttle position learning value is excessively low.                                                                                                    | Electric throttle control actuator<br>(TP sensor 1 and 2) |
| DTC CC                                                                                       | ONFIRMATION PROCEDL                                                                                                    | JRE                                                                                                    |                                                           |
| 1.PREC                                                                                       | CONDITIONING                                                                                                    |                                                                                                    |                                                           |
| If DTC C                                                                                     | Confirmation Procedure has t                                                                                                    | peen previously conducted, always perform                                                                                                    | the following before conduct-                             |
| ing the n                                                                                    | ext test.                                                                                                    | it at least 10 seconds                                                                                                    |                                                           |
| 2. Turr                                                                                      | ignition switch OFF and wa                                                                                                    | it at least 10 seconds.                                                                                                    |                                                           |
| 3. Turn                                                                                      | ignition switch OFF and wai                                                                                                    | it at least 10 seconds.                                                                                                    |                                                           |
| TESTIN                                                                                       | G CONDITION:                                                                                                    | rocedure, confirm that battery voltage is                                                                                                    | more than 10 V at idle                                    |
| Delote P                                                                                     | benoming the following pi                                                                                                    | ocedure, commin that battery voltage is                                                                                                    | niore than to v at luie.                                  |
|                                                                                              | >> GO TO 2.                                                                                                    |                                                                                                    |                                                           |
| 2.PERF                                                                                       | FORM DTC CONFIRMATION                                                                                                    | I PROCEDURE                                                                                                    |                                                           |
| <ol> <li>Turn</li> <li>Turn</li> <li>Che</li> <li>Is 1st trip</li> <li>YES</li> </ol>        | <ul> <li>ignition switch OFF and war<br/>ignition switch ON.</li> <li>ck 1st trip DTC.</li> <li><u>o DTC detected?</u></li> <li>&gt; Proceed to <u>EC-364</u>, "Dia</li> </ul>                                                            | gnosis Procedure".                                                                                                    |                                                           |
| NO                                                                                           | >> INSPECTION END                                                                                                    |                                                                                                    |                                                           |
| Diagno                                                                                       |                                                                                                    |                                                                                                    | INFOID:00000009178276                                     |
| <b>1.</b> CHEC                                                                               | CK ELECTRIC THROTTLE C                                                                                                    | CONTROL ACTUATOR VISUALLY                                                                                                    |                                                           |
| <ol> <li>Turr</li> <li>Rem</li> <li>Che the l</li> <li>Is the ins</li> <li>YES NO</li> </ol> | n ignition switch OFF.<br>hove the intake air duct. Refe<br>ck if foreign matter is caught<br>housing.<br>spection result normal?<br>>> GO TO 2.<br>>> Remove the foreign matt<br>control actuator inside, a<br>closed position learning. | er to EM-24. "Removal and Installation".<br>t between the throttle valve and<br>er and clean the electric throttle<br>and then perform throttle valve<br>Refer to EC-142. "Description". |                                                           |
| 2.REPL                                                                                       | ACE ELECTRIC THROTTLI                                                                                                    | E CONTROL ACTUATOR                                                                                                    |                                                           |
| 1. Rep                                                                                       | lace electric throttle control a                                                                                                    | ctuator. Refer to EM-26, "Removal and Ins                                                                                                    | tallation".                                               |

2. Go to EC-143, "Description".

>> INSPECTION END

А

EC

## **P0863 TCM COMMUNICATION**

#### < DTC/CIRCUIT DIAGNOSIS >

## P0863 TCM COMMUNICATION

## **DTC Logic**

INFOID:000000009177600

А

#### DTC DETECTION LOGIC В CONSULT screen terms DTC DTC detection condition Possible causes (Trouble diagnosis content) CONTROL UNIT (CAN) An error is detected at the initial CAN diagnosis of P0863 TCM (TCM Communication Circuit) TCM. ТΜ DTC CONFIRMATION PROCEDURE **1.**PREPARATION BEFORE WORK If another "DTC CONFIRMATION PROCEDURE" occurs just before, turn ignition switch OFF and wait for at Ε least 10 seconds, then perform the next test. >> GO TO 2. F 2. CHECK DTC DETECTION Start the engine. 1. Check the DTC. 2. Is "P0863" detected? >> Go to TM-145, "Diagnosis Procedure". YES Н >> INSPECTION END NO **Diagnosis** Procedure INFOID:000000009177601 **1.**CHECK INTERMITTENT INCIDNT Refer to GI-49, "Intermittent Incident". Is the inspection result normal? YES >> Replace TCM. Refer to TM-195, "Removal and Installation". NO >> Repair or replace malfunctioning parts. Κ L

Μ

Ν

## PARKING BRAKE SHOE

## < REMOVAL AND INSTALLATION >

## PARKING BRAKE SHOE

## **Exploded View**

INFOID:000000009177222

А

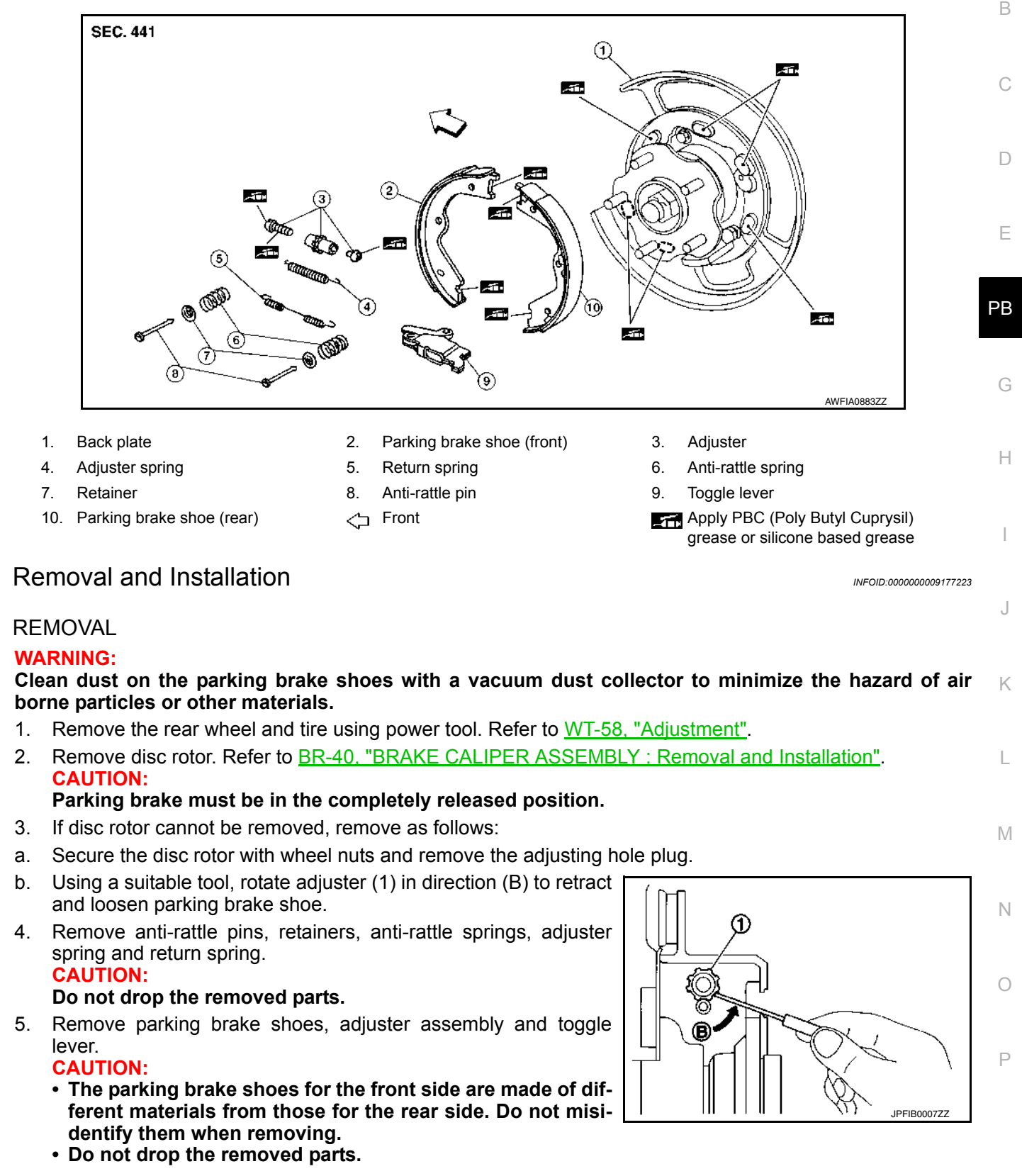

#### INSTALLATION

Installation is in the reverse order of removal.

## PRECAUTIONS

< PRECAUTION >

- The A/C system contains a fluorescent leak detection dye used for locating refrigerant leaks. An ultraviolet (UV) lamp is required to illuminate the dye when inspecting for leaks.
- Always wear fluorescence enhancing UV safety goggles to protect eyes and enhance the visibility of the fluorescent dye.
- The fluorescent dye leak detector is not a replacement for an electronic leak detector (SST: J-41995). The fluorescent dye leak detector should be used in conjunction with an electronic leak detector (SST: J-41995) to pin-point refrigerant leaks.
- Read and follow all manufacture's operating instructions and precautions prior to performing the work for the purpose of safety and customer's satisfaction.
- A compressor shaft seal should not necessarily be repaired because of dye seepage. The compressor shaft seal should only be repaired after confirming the leak with an electronic leak detector (SST: J-41995).
- Always remove any remaining dye from the leak area after repairs are completed to avoid a misdiagnosis during a future service.
- Do not allow dye to come into contact with painted body panels or interior components. Clean immediately with the approved dye cleaner if dye is spilled. Fluorescent dye left on a surface for an extended period of time cannot be removed.
- Do not spray the fluorescent dye cleaning agent on hot surfaces (engine exhaust manifold, etc.).
- Do not use more than one refrigerant dye bottle [1/4 ounce (7.4 cc)] per A/C system.
- Leak detection dyes for HFC-134a (R-134a) and CFC-12 (R-12) A/C systems are different. Do not use HFC-134a (R-134a) leak detection dye in CFC-12 (R-12) A/C system or CFC-12 (R-12) leak detection dye in HFC-134a (R-134a) A/C system or A/C system damage may result.
- The fluorescent properties of the dye remains for three or more years unless a compressor malfunction occurs.

#### NOTE:

Identification

- Vehicles with factory installed fluorescent dye have a green label.
- Vehicles without factory installed fluorescent dye have a blue label.

### Precaution for Service Equipment

INFOID:000000009176774

#### MANIFOLD GAUGE SET

Be certain that the gauge face indicates R-134a or 134a. Make sure the gauge set has 1/2"-16 ACME threaded connections for service hoses. Confirm the set has been used only with refrigerant HFC-134a (R-134a) along with specified oil.

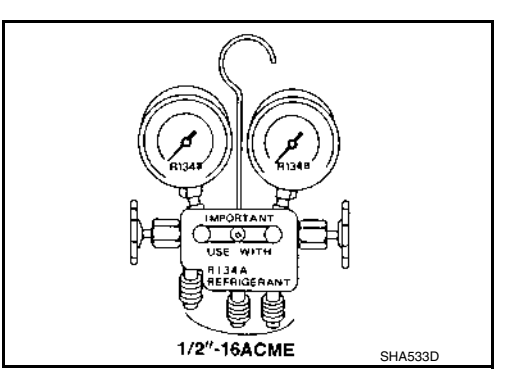

#### SERVICE HOSES

Be certain that the service hoses display the markings described (colored hose with black stripe). All hoses must include positive shutoff devices (either manual or automatic) near the end of the hoses opposite the manifold gauge.

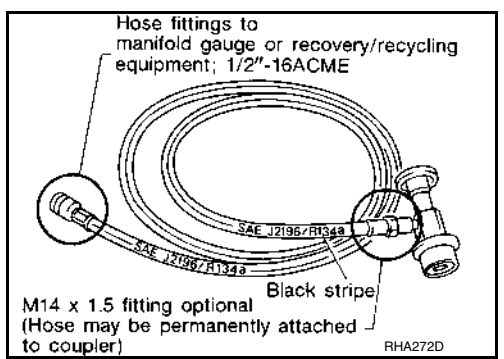

#### SERVICE COUPLERS

## THIRD ROW SEAT

### < UNIT DISASSEMBLY AND ASSEMBLY >

- 5. Remove the seatback board. NOTE: Backside of seatback board shown for clarity.
- a. Release the hook fastener (A) along the upper edge.
- Release three clips (B) that retain the seatback board to the seat b. frame assembly.
- c. Release the remaining clips in the order shown.
- Remove the seatback trim and seatback pad.
- a. Release retainer strip (A) from the seat frame assembly slots (B) on the top edge of the seat frame assembly.
- b. Repeat at the lower and LH/RH edges.

Reach up behind the seatback pad, release the headrest holder c. locks as shown and remove the headrest holders. CAUTION:

Before removing/installing headrest holder, check its orientation (front/rear and right/left).

- d. Remove the seatback pad and seatback trim as an assembly from the seat frame assembly.
- 7. Separate the seatback trim from the seatback pad.
- a. Pull seatback trim upward in front to release hook fasteners (A).
- b. Remove hog rings and separate the seatback trim from the seatback pad. NOTE:

Remove all pieces of hog rings and discard them. : Hog ring

ALJIA0836ZZ

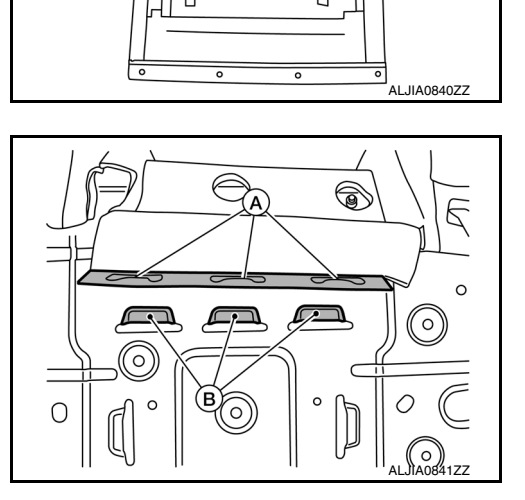

(A)

82

5®

<u></u> 86

B

§ 3

18

78

<u></u>84

А

В

D

Ε

F

Н

SE

Κ

L

Ρ

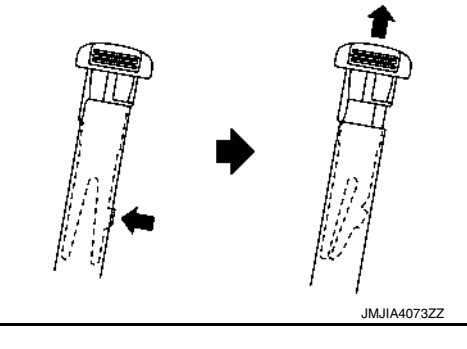

**SE-133** 

8. Remove the screw and the seatback pull strap.

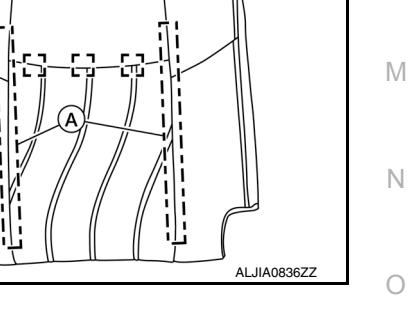

## AUTOMATIC BACK DOOR SWITCH

#### < DTC/CIRCUIT DIAGNOSIS >

Check continuity between automatic back door switch harness connector and ground.

| Automatic back door switch |   |        | Continuity |
|----------------------------|---|--------|------------|
| Connector Terminal         |   | Ground | Continuity |
| M186                       | 2 |        | Yes        |

Is the inspection result normal?

YES >> GO TO 4.

NO >> Repair or replace harness.

**4**.CHECK AUTOMATIC BACK DOOR SWITCH

Refer to DLK-212, "Component Inspection".

Is the inspection result normal?

YES >> GO TO 5.

NO >> Replace automatic back door switch. Refer to <u>DLK-323, "Removal and Installation"</u>.

**5.**CHECK INTERMITTENT INCIDENT

Refer to GI-49, "Intermittent Incident".

>> Inspection End.

#### Component Inspection

## 1. CHECK AUTOMATIC BACK DOOR SWITCH

- 1. Turn ignition switch OFF.
- 2. Disconnect automatic back door switch connector.
- 3. Check continuity between automatic back door switch terminals.

|  | Automatic back door switch<br>Terminal |   | Condition                  |          | Continuity |
|--|----------------------------------------|---|----------------------------|----------|------------|
|  |                                        |   |                            |          | Continuity |
|  | 1                                      | 2 | Automatic back door switch | Pressed  | Yes        |
|  | I                                      | 2 |                            | Released | No         |

Is the inspection result normal?

YES >> Inspection End.

NO >> Replace automatic back door switch. Refer to <u>DLK-323, "Removal and Installation"</u>.

INFOID:000000009175772

#### < SYSTEM DESCRIPTION >

#### POWER WINDOW LOCK FUNCTION

Ground circuit inside power window main switch shuts off when power window lock switch is ON. This inhibits A power window switch operation except with the power window main switch.

#### DOOR KEY CYLINDER SWITCH OPERATION

Hold the door key cylinder to the LOCK or UNLOCK direction for 1 second or more to OPEN or CLOSE all power windows when ignition switch is OFF. In addition, it stops when key position is moved to N (NEUTRAL) when operating.

Operation Condition

- · Ignition switch OFF.
- Hold door key cylinder to LOCK position for 1 second or more to perform CLOSE operation of the door glass.
- Hold door key cylinder to UNLOCK position for 1 second or more to perform OPEN operation of the door glass.

#### **KEYLESS POWER WINDOW DOWN FUNCTION**

All power windows open when the unlock button on Intelligent Key is activated and pressed for more than 3 seconds with the ignition switch OFF. The windows keep opening if the unlock button is continuously pressed. The power window opening stops when the following operations are performed.

- When the unlock button is pressed for more than 15 seconds.
- When the ignition switch is turned ON while the power window opening is operated.
- When the unlock button is released.

While retained power operation activate, keyless power window down function cannot be operated.

#### Fail-safe

INFOID:000000009176107

D

Е

Ο

Ρ

#### FAIL-SAFE CONTROL

Switches to fail-safe control when malfunction is detected in encoder signal that detects up/down speed and direction of door glass. Switches to fail-safe control when an error beyond the regulation value is detected between the fully closed position and the actual position of the glass.

| Malfunction                                                     | Malfunction condition                                                                                                    |
|-----------------------------------------------------------------|----------------------------------------------------------------------------------------------------|
| Pulse sensor malfunction                                        | When only one side of pulse signal is being detected for more than the specified value.                                                                                                    |
| Both pulse sensors mal-<br>function                             | When both pulse signals have not been detected for more than the specified value during glass open/close operation.                                                                              |
| Pulse direction malfunc-<br>tion                                | When the pulse signal that is detected during glass open/close operation detects the opposite con-<br>dition of power window motor operating direction.                                          |
| Glass recognition position malfunction 1                        | When it detects the error between glass fully closed position in power window switch memory and actual fully closed position during glass open/close operation is more than the specified value. |
| Glass recognition position malfunction 2                        | When it detects pulse count more that the value of glass full stroke during glass open/close opera-<br>tion.                                                                                     |
| Malfunction of not yet up-<br>dated closed position of<br>glass | When glass open/close operation is continuously performed without fully closing more that the spec-<br>ified value (approximately 10 strokes).                                                   |

It changes to condition before initialization and the following functions do not operate when switched to failsafe control:

- Auto-up operation
- Retained power function

Perform initial operation to recover when switched to fail-safe mode. However, it switches back to fail-safe control when malfunction is found in power window switch or in motor.

|                                                                                                    | A   |
|----------------------------------------------------------------------------------------------------|-----|
|                                                                                                    | В   |
|                                                                                                    | С   |
| No.<br>Color<br>B<br>B<br>B<br>B                                                                                                    | D   |
| Connect<br>Connect<br>H.S.                                                                                                    | E   |
|                                                                                                    | F   |
| Image: 10 min sector     Image: 10 min sector     Image: 10 min sector     Image: 10 min sector       Image: 10 min sector     Image: 10 min sector     Image: 10 min sector     Image: 10 min sector | G   |
| B501       WIRE TO WILE       Sig                                                                                                    | Н   |
| ector No.<br>All No.<br>Colo<br>All No.<br>Colo<br>All LG                                                                                                    | I   |
|                                                                                                    | L   |
|                                                                                                    | K   |
| MBINATION Signal Name Signal Name Signal Name Signal Name                                                                                                    | EXL |
| B407<br>B407<br>B407<br>B407<br>CGRAY<br>CGRAY<br>CGRAY<br>CGRAY<br>CGRAY<br>CGRAY<br>CGRAY<br>CGRAY<br>CGRAY<br>CGRAY<br>CGRAY                                                                       | Μ   |
| mector No.<br>ninal No.<br>C.<br>minal No.<br>C.<br>minal No.<br>C.<br>minal No.<br>C.<br>Minal No.<br>C.                                                                                             | Ν   |
|                                                                                                    | 0   |

**STOP LAMP** 

< WIRING DIAGRAM >

< BASIC INSPECTION >

# BASIC INSPECTION DIAGNOSIS AND REPAIR WORK FLOW

## Work Flow

INFOID:000000009175554

А

**OVERALL SEQUENCE** 

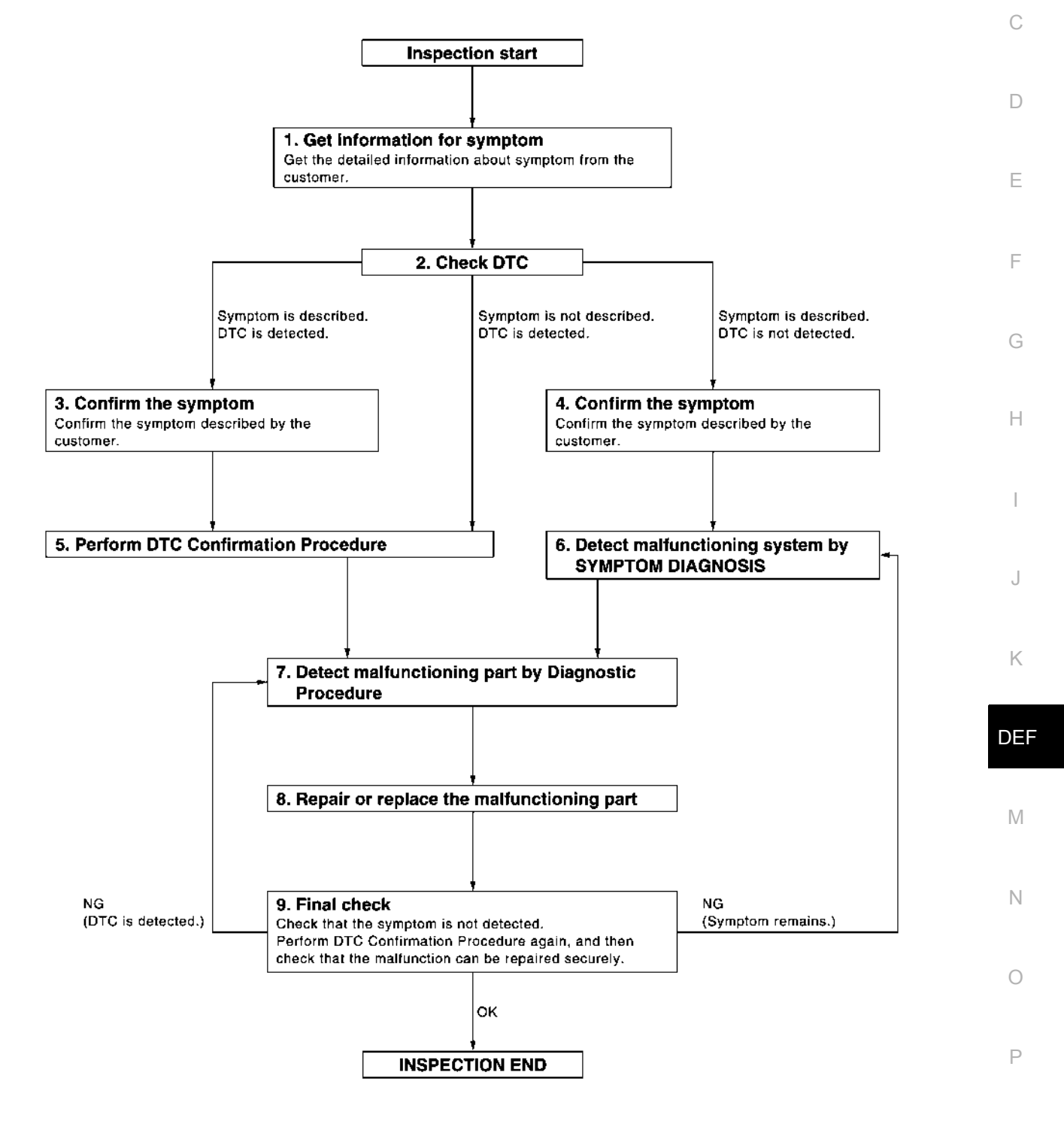

JMKIA2270GB

DETAILED FLOW

Revision: May 2013

#### **CAN COMMUNICATION CIRCUIT 2** А **Diagnosis** Procedure INFOID:000000009175079 **1**.CONNECTOR INSPECTION 1. Turn the ignition switch OFF. Disconnect the battery cable from the negative terminal. 2. Disconnect all the unit connectors on CAN communication circuit 2. 3. С Check terminals and connectors for damage, bend and loose connection. 4 Is the inspection result normal? YES >> GO TO 2. D NO >> Repair the terminal and connector. 2.CHECK HARNESS CONTINUITY (SHORT CIRCUIT) E Check the continuity between the data link connector terminals. Data link connector Continuity F Connector No. Terminal No. M22 12 13 Not existed Is the inspection result normal? YES >> GO TO 3. NO >> Check the harness and repair the root cause. **3.**CHECK HARNESS CONTINUITY (SHORT CIRCUIT) Н Check the continuity between the data link connector and the ground. Data link connector Continuity Connector No. Terminal No. Ground 13 Not existed M22 12 Not existed Is the inspection result normal? Κ YES >> GO TO 4. NO >> Check the harness and repair the root cause. 4.CHECK CAN GATEWAY TERMINATION CIRCUIT Remove the CAN gateway. 1. 2. Check the resistance between the CAN gateway terminals. LAN CAN gateway Resistance $(\Omega)$ Terminal No. Ν 4 10 Approx. 108 - 132 6 12 Approx. 108 - 132 Is the measurement value within the specification? Ο YES >> GO TO 5. NO >> Replace the CAN gateway. **5.**CHECK SYMPTOM Ρ Connect all the connectors. Check if the symptoms described in the "Symptom (Results from interview with customer)" are reproduced. Inspection result Reproduced>>GO TO 6. Non-reproduced>>Start the diagnosis again. Follow the trouble diagnosis procedure when past error is detected.

< DTC/CIRCUIT DIAGNOSIS >

## LAN-189

## PRECAUTIONS

## < PRECAUTION >

## PRECAUTION PRECAUTIONS

Precaution for Supplemental Restraint System (SRS) "AIR BAG" and "SEAT BELT PRE-TENSIONER"

The Supplemental Restraint System such as "AIR BAG" and "SEAT BELT PRE-TENSIONER", used along with a front seat belt, helps to reduce the risk or severity of injury to the driver and front passenger for certain types of collision. Information necessary to service the system safely is included in the SR and SB section of this Service Manual.

#### WARNING:

- To avoid rendering the SRS inoperative, which could increase the risk of personal injury or death in the event of a collision which would result in air bag inflation, all maintenance must be performed by an authorized NISSAN/INFINITI dealer.
- Improper maintenance, including incorrect removal and installation of the SRS, can lead to personal injury caused by unintentional activation of the system. For removal of Spiral Cable and Air Bag Module, see the SR section.
- Do not use electrical test equipment on any circuit related to the SRS unless instructed to in this Service Manual. SRS wiring harnesses can be identified by yellow and/or orange harnesses or harness connectors.

#### PRECAUTIONS WHEN USING POWER TOOLS (AIR OR ELECTRIC) AND HAMMERS

#### WARNING:

- When working near the Airbag Diagnosis Sensor Unit or other Airbag System sensors with the Ignition ON or engine running, DO NOT use air or electric power tools or strike near the sensor(s) with a hammer. Heavy vibration could activate the sensor(s) and deploy the air bag(s), possibly causing serious injury.
- When using air or electric power tools or hammers, always switch the Ignition OFF, disconnect the battery and wait at least three minutes before performing any service.

PG

Κ

А

В

Е

 $\cap$ 

Ρ

## SYSTEM

### < SYSTEM DESCRIPTION >

#### Color and blinking cycle of sonar indicator

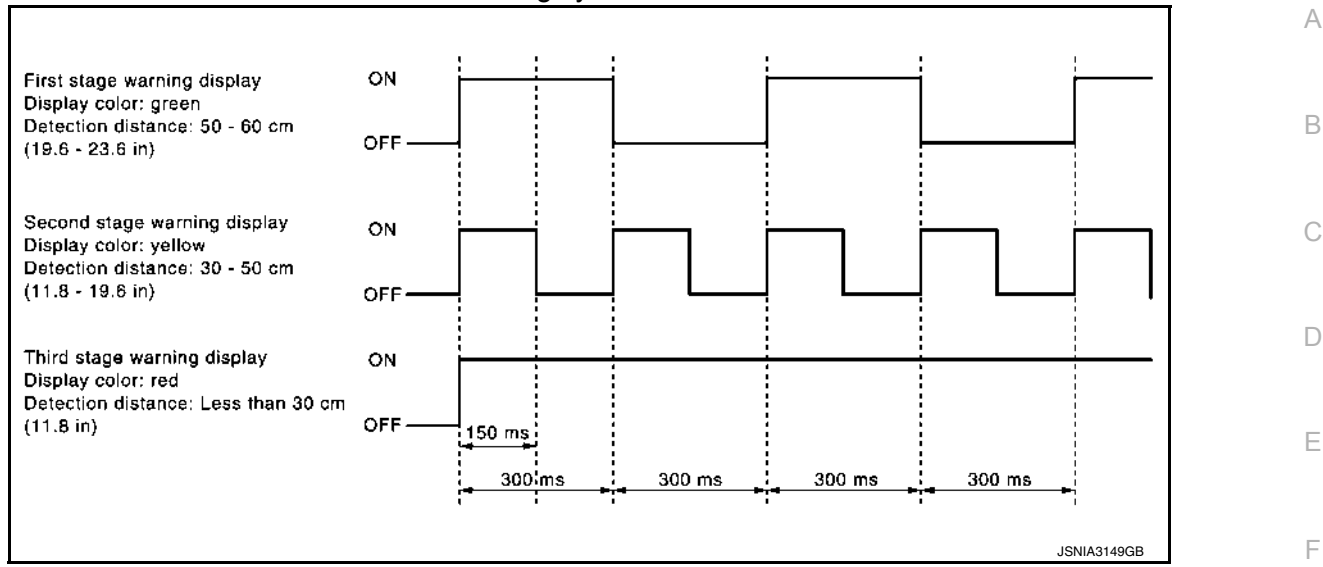

#### SONAR BUZZER OPERATION

- Sonar sensors transmit a sensor signal to sonar control unit when detecting an obstacle.
- Sonar control unit converts signal received from each sensor into distance and transmits detection distance signal to combination meter via CAN communication.
- Sonar control unit transmits a buzzer signal to the rear sonar buzzer.
- When a rear corner sensor detects an obstacle, rear sonar buzzer is heard.
- · Sonar control unit changes buzzer cycle in 3 stages according to detection distance.

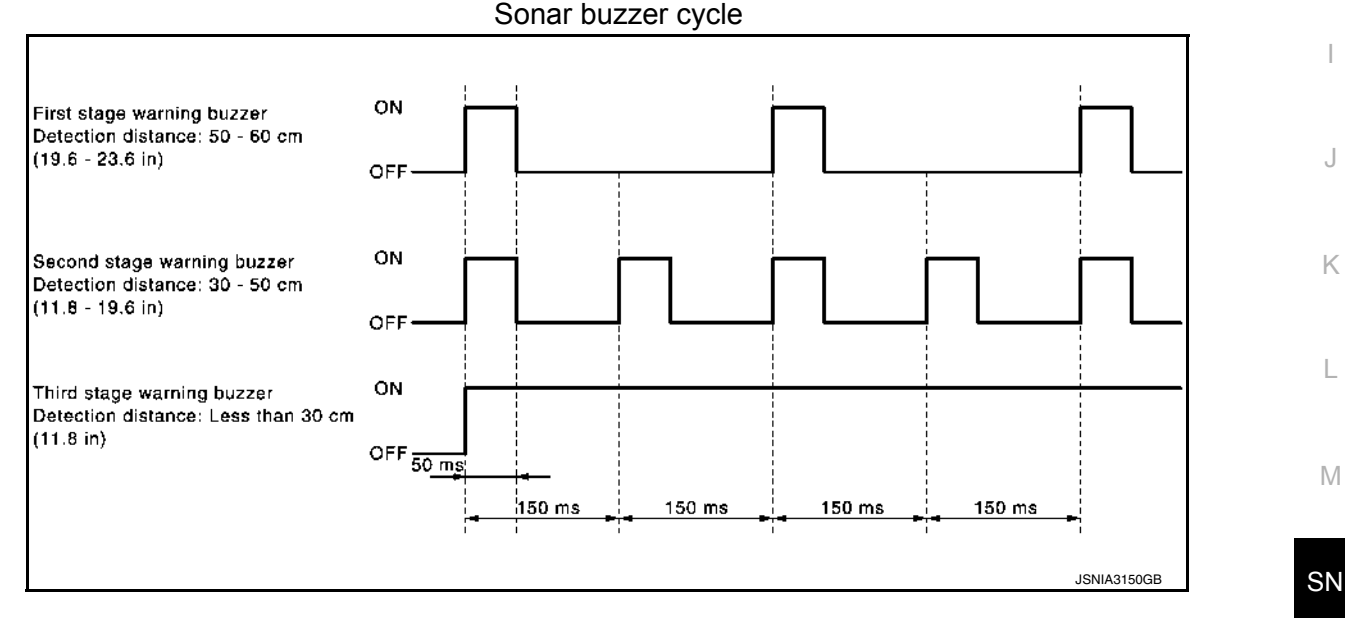

Н

0

Ρ

#### < DTC/CIRCUIT DIAGNOSIS >

# BLUETOOTH® VOICE SIGNAL CIRCUIT

[MID AUDIO WITH BOSE]

## Diagnosis Procedure

INFOID:000000009174601

Regarding Wiring Diagram information, refer to AV-242. "Wiring Diagram".

## **1.**CHECK BLUETOOTH<sup>®</sup> VOICE SIGNAL CIRCUIT CONTINUITY

1. Turn ignition switch OFF.

2. Disconnect AV control unit connector M42 and Bluetooth<sup>®</sup> control unit connector B3.

 Check continuity between AV control unit connector M42 terminal 5 and Bluetooth<sup>®</sup> control unit connector B3 terminal 9.

| AV control unit |          | Bluetooth <sup>®</sup> control unit |          | Continuity |  |
|-----------------|----------|-------------------------------------|----------|------------|--|
| Connector       | Terminal | Connector                           | Terminal | Continuity |  |
| M42             | 5        | B3                                  | 9        | Yes        |  |

4. Check continuity between AV control unit connector M42 terminal 5 and ground.

| AV cor    | trol unit | Ground | Continuity |  |
|-----------|-----------|--------|------------|--|
| Connector | Terminal  | Ground | Condituity |  |
| M42       | 5         | _      | No         |  |

Is inspection result normal?

YES >> GO TO 2.

NO >> Repair or replace harness or connectors.

2.CHECK BLUETOOTH<sup>®</sup> VOICE SIGNAL GROUND CIRCUIT CONTINUITY

Check continuity between AV control unit connector M42 terminal 4 and Bluetooth<sup>®</sup> control unit connector B3 terminal 10.

| AV control unit |          | Bluetooth <sup>®</sup> control unit |          | Continuity |  |
|-----------------|----------|-------------------------------------|----------|------------|--|
| Connector       | Terminal | Connector                           | Terminal | Continuity |  |
| M42             | 4        | B3                                  | 10       | Yes        |  |

Is inspection result normal?

YES >> GO TO 3.

NO >> Repair or replace harness or connectors.

3.CHECK BLUETOOTH<sup>®</sup> VOICE SIGNAL

1. Connect AV control unit connector M42 and Bluetooth<sup>®</sup> control unit connector B3.

2. Turn ignition switch to ACC.

3. Press 🏑 switch.

4. Check the signal between the terminals of AV control unit connector M42.